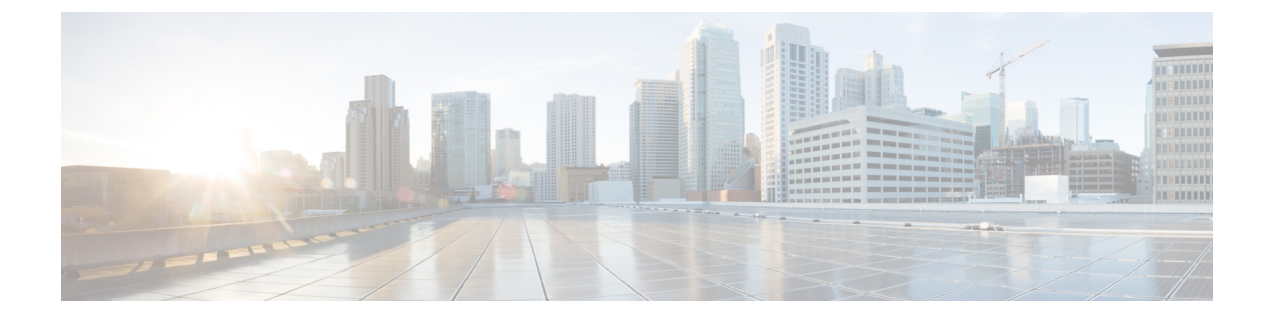

# Einstellungen

- Menü Einstellungen, auf Seite 1
- Lautstärke während eines Anrufs anpassen, auf Seite 3
- Lautstärke des Ruftons einstellen, auf Seite 3
- Sprache des Telefondisplays, auf Seite 3

## Menü Einstellungen

Sie können einige Attribute und Funktionen auf Ihrem Telefon über das Menü Einstellungen steuern.

### **Rufton ändern**

Sie können den Rufton für eingehende Anrufe ändern.

### Prozedur

| Schritt 1 | Drücken Sie Anwendungen 🔅.                                                                       |
|-----------|--------------------------------------------------------------------------------------------------|
| Schritt 2 | Wählen Sie <b>Einstellungen</b> > <b>Klingelton</b> aus.                                         |
| Schritt 3 | Wählen Sie eine Leitung aus.                                                                     |
| Schritt 4 | Blättern Sie in der Ruftonliste, und drücken Sie Wiederg., um den Rufton probeweise abzuspielen. |
| Schritt 5 | Drücken Festlegen, um den Rufton zu übernehmen.                                                  |
|           |                                                                                                  |

### Kontrast anpassen

Sie können den Kontrast des Bildschirms anpassen, damit dieser besser lesbar ist.

Um zu prüfen, welches Telefonmodell Sie verwenden, drücken Sie **Anwendungen**, und wählen Sie **Telefoninformationen** aus. Das Telefonmodell wird im Feld **Modellnummer** angezeigt.

#### Prozedur

| Schritt 1 | Drücken Sie <b>Anwendungen</b>                      |
|-----------|-----------------------------------------------------|
| Schritt 2 | Wählen Sie Einstellungen > Kontrast aus.            |
| Schritt 3 | Wählen Sie Kontrast aus.                            |
| Schritt 4 | Geben Sie eine Zahl zwischen 1 und 10 ein.          |
| Schritt 5 | Drücken Sie Speichern, um den Kontrast festzulegen. |
|           |                                                     |

### Beleuchtung des Telefonbildschirms anpassen

Sie können die Beleuchtung anpassen, damit das Telefondisplay in Ihrem Umgebungslicht besser zu sehen ist.

Die Beleuchtung wird vom Cisco IP-Telefon 7811 nicht unterstützt.

#### Prozedur

| Schritt 1 | Drücken Sie <b>Anwendungen</b>                                                                  |
|-----------|-------------------------------------------------------------------------------------------------|
| Schritt 2 | Wählen Sie Voreinstellungen > Beleuchtung aus.                                                  |
| Schritt 3 | Drücken Sie Ein um die Beleuchtung zu aktivieren, oder Aus, um die Beleuchtung zu deaktivieren. |
| Schritt 4 | Drücken Sie <b>5</b> zum Beenden.                                                               |

### Deaktivieren der LED der Auswahl-Taste für den Energiesparmodus

Sie können die LED der **Auswahl**-Taste im Energiesparmodus deaktivieren. Dadurch werden visuelle Ablenkungen am Arbeitsplatz reduziert.

Die **Auswahl**-Taste befindet sich in der Mitte des Navigationsbereichs auf Ihrem Telefon. Die **LED** der Auswahltaste ist standardmäßig aktiviert, wenn Sie sich im Energiesparmodus befinden.

#### Prozedur

| Schritt 1 | Drücken Sie Anwendungen                                         |
|-----------|-----------------------------------------------------------------|
| Schritt 2 | Wählen Sie <b>Einstellungen &gt; Energiesparmodus-Anzeige</b> . |
| Schritt 3 | Drücken Sie Aus, um die LED zu deaktivieren.                    |
| Schritt 4 | Drücken Sie im Warnfenster OK.                                  |
|           |                                                                 |

## Lautstärke während eines Anrufs anpassen

Wenn die Lautstärke Ihres Headsets, Hörers oder Lautsprechers zu laut oder zu leise ist, können Sie die Lautstärke während eines Anrufs ändern. Wenn Sie die Lautstärke während eines Anrufs ändern, wird diese Änderung nur für den Lautsprecher übernommen, den Sie gerade verwenden. Wenn Sie beispielsweise die Lautstärke anpassen, während Sie ein Headset verwenden, wird die Lautstärke des Hörers nicht geändert.

#### Prozedur

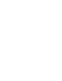

Drücken Sie Lautstärke während eines Anrufs anzupassen.

## Lautstärke des Ruftons einstellen

Wenn der Rufton Ihres Telefons zu laut oder zu leise ist, wenn ein Anruf eingeht, können Sie seine Lautstärke anpassen. Änderungen der Ruftonlautstärke wirken sich nicht auf die Gesprächslautstärke während eines Anrufs aus.

### Prozedur

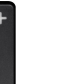

Drücken Sie Lautstärke 🗖 oben und unten, um die Lautstärke des Ruftons anzupassen, wenn das Telefon klingelt.

## Sprache des Telefondisplays

Ihr Telefon kann Text in zahlreichen Sprachen anzeigen. Ihr Administrator legt die vom Telefon verwendete Sprache fest. Wenn Sie möchten, dass die Sprache geändert wird, wenden Sie sich an Ihren Administrator.

I

### Über diese Übersetzung

Cisco kann in einigen Regionen Übersetzungen dieses Inhalts in die Landessprache bereitstellen. Bitte beachten Sie, dass diese Übersetzungen nur zu Informationszwecken zur Verfügung gestellt werden. Bei Unstimmigkeiten hat die englische Version dieses Inhalts Vorrang.